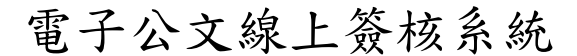

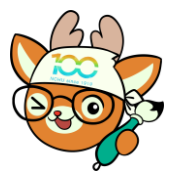

知識文件 NO: <u>KB110004</u>

問題:如何於1件公文中,讓各受文者收到不同的附件? 操作步驟:

- 一、以『函』為例,請先至「受文者編輯子視窗」完成受文者 編輯。
- 二、 點選右側「附件管理」頁籤,並加入所有附件。

| 1100 100 <u>276</u>                                                                         | # ±:110/130402/1/<br><sup>保存年限:10</sup><br>立中興大學 函(稿)                                                                                     | 基本資料 /<br>函(稿) 2        |  |  |  |  |  |  |
|---------------------------------------------------------------------------------------------|----------------------------------------------------------------------------------------------------|-------------------------|--|--|--|--|--|--|
| (郵遞區號)<br>(地址)<br>受文者:<br>聚發文日期:<br>發文字號:字第■號<br>違別:普通件<br>密等及解密條件或保密期!<br>附件:<br>主旨:【多稿轉出: | 機關地址:40227臺中市南區與大路145號<br>傳 真:04-22870825<br>承辦人:番秋萍<br>聯絡電路:04-22840566 點選<br>電子郵件:cphsiao1012@nchu.edu.tw<br>限:<br>知識文件示範公文】茲收到^公司名稱^捐贈 | 新编稿件 <b>工</b><br>附件管理 🖉 |  |  |  |  |  |  |
| 新聞 清除 復原 多選                                                                                 | 附件管理                                                                                                    |                         |  |  |  |  |  |  |
| 附件文字:                                                                                       |                                                                                                    | 上傳至附件下載區                |  |  |  |  |  |  |
| 1. <b>20210407</b> 測試同步 <b>-BLK</b> 2021                                                    | 0407測試同步-BLK_PATH.txt                                                                                                    | 0.02 KB                 |  |  |  |  |  |  |
| 2. <b>20210407</b> 測試同步 <b>-DRA</b> 2021                                                    | 0407測試同步-DRAFT_PATH.txt                                                                                                    | 0.03 KB                 |  |  |  |  |  |  |
| 3. <b>20210407</b> 測試同步-FILE 2021                                                           | 0407測試同步-FILE_PATH.txt                                                                                                    | 0.03 KB                 |  |  |  |  |  |  |
| 4. <b>20210407</b> 測試同步 <b>-SAM…</b> 2021                                                   | 0407測試同步-SAMPLES.txt                                                                                                    | 0.02 KB                 |  |  |  |  |  |  |
|                                                                                             | 將所有附件加入完成                                                                                                    |                         |  |  |  |  |  |  |
| 取消                                                                                          | ✓ G存                                                                                                    |                         |  |  |  |  |  |  |
| 三、 點選左側附件名稱會出現「功能工具列」,於工具列點選<br>【受文者】鍵。                                                     |                                                                                                    |                         |  |  |  |  |  |  |
| 新婚 清除 復原 多煜<br>附件文字:                                                                        | 附件管理                                                                                                    | 上傳至附件下載區                |  |  |  |  |  |  |
| 點選 20210407測試同步-BLK 2021<br>2. 20210407測試同步-DRA 20210                                       | 0407測計 黑白 C 上移 ↑ 下移 ↓ 删除 ¥ 苦換 ✔ 目<br>0407測試同步-DRAFT_PATH.txt                                                                              | 11版 III 受文者 1           |  |  |  |  |  |  |

電子公文線上簽核系統

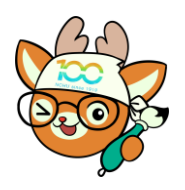

知識文件

NO : <u>KB110004</u>

四、於「附件分繕受文者設定」子視窗中,勾選需收到此附件 之受文者後,點選【確定】鍵。

| 新增 清除 復原                               | 全選         | 清除           | 附件分繕受       | 文者設定  | 確定取消 |          |
|----------------------------------------|------------|--------------|-------------|-------|------|----------|
| 附件文字:                                  | ; 選う       | 受文者          | 姓名          | 正副本稱調 | 附件   | 上傳至附件下載區 |
| 1                                      | <b>2</b> / | 揭款公司         |             | A揭款公司 | 是    | A        |
| 1. 20210407測試同步                        |            | E大明          |             | 王大明   | 是    | 0.02 KB  |
| 2. <b>20210407</b> 測試同步 <mark>3</mark> |            | ∑小強          |             | 李小強   | 是    | 0.03 KB  |
| 3. <b>20210407</b> 測試同步 <mark>4</mark> | <b>2</b> E | 揭款公司         |             | B揭款公司 | 是    | 0.03 KB  |
| 4. 20210407測試同步                        | 勾逞         | 實際需          | 收到此份        |       |      | 0.02 KB  |
|                                        | 的請         | -之交义:<br>『取消 | 省,兵餘<br>』勾選 |       |      |          |
|                                        |            |              |             |       |      | -        |
|                                        | 81./8      |              |             |       | a t  |          |

五、重複前述步驟三、四完成各個附件之受文者設定後,於 「附件管理」子視窗後下【儲存】鍵。

注意:各個附件皆需完成設定,未設定之附件系統預設是 所有正本受文者皆會收到。

| 新聞 清除 復原 多選                          | 附件管理                        |      |          |  |  |
|--------------------------------------|-----------------------------|------|----------|--|--|
| 附件文字:                                |                             |      | 上傳至附件下載區 |  |  |
| 1. <b>20210407</b> 測試同步-BLK          | 20210407測試同步-BLK_PATH.txt   |      | 0.02 KB  |  |  |
| 2. 20210407測試同步-DRA                  | 20210407測試同步-DRAFT_PATH.txt |      | 0.03 KB  |  |  |
| 3. 20210407測試同步-FILE                 | 20210407測試同步-FILE_PATH.txt  |      | 0.03 KB  |  |  |
| 4. 20210407測試同步-SAM                  | 20210407測試同步-SAMPLES.txt    |      | 0.02 KB  |  |  |
| 4. 20210407 潮剧间亚-SAMPLES.IXI 0.02 KB |                             |      |          |  |  |
| <b>※</b><br>取消                       |                             | ✓ 儲存 |          |  |  |

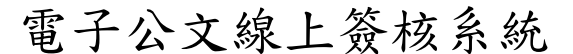

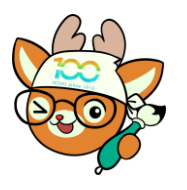

知識文件

NO: <u>KB110004</u>

六、若要查看設定後印出之效果,可選擇「左側」公文文號之 功能選單,選擇「列印簽核文件」。

| 0      | 80% | 開啟舊檔     | Ο  | t 🕐    |                               |                                           |        |            |    |  |
|--------|-----|----------|----|--------|-------------------------------|-------------------------------------------|--------|------------|----|--|
| 276    |     | 另存整份公文   | Ð  |        |                               |                                           |        |            |    |  |
| 110010 |     | 創稿號      | Ð  |        | 檔<br>保存                       | 號:110/130402/1/<br>年限:10                  |        | 基本資料       | i  |  |
|        |     | 轉紙本簽核    | ٢  | 中興大學   | 函(稿                           | )                                         |        | 函(稿)       | 2  |  |
|        |     | 自訂文稿顯示順序 | ٢  |        | 機關地址:4<br>億 直:0               | 0227臺中市南區興大&<br>4-22870925                | \$145號 | 新增稿件       | +  |  |
|        |     | 複製所有稿件   |    | 1      | 承 辨 人: 蕭<br>聯絡電話:0<br>電子郵件: c | 秋萍<br>4-22840566<br>phsiao1012@nchu.edu.t | W      | 附件1        | 1  |  |
|        |     | 貼上稿件(新增) |    |        |                               |                                           |        | 附件2<br>附件3 | 1  |  |
|        |     | 列印簽核文件   | €  |        |                               |                                           |        | 附件4        | 1  |  |
|        |     | 回閱       |    | 識文件示範。 | 公文】茲收                         | 到^公司名稱^拼                                  | 開      | 附件管理       | Ø  |  |
|        |     | 簽核物件檢閱窗  | 昂格 | 學校務基金  | 新台幣^扌                         | 肩款金額^元整,                                  | 惠      | 参考附件       | è. |  |

七、於「列印」子視窗右邊之「列印格式」下拉選擇「函(橫 式)」,於「列印用途」點選「發文用」後,點選【確定】 鍵,即可於瀏覽器之預列畫面上看到附件夾帶結果。

| 列印          |              |                               |
|-------------|--------------|-------------------------------|
| 全選          | 列印格式:        | <b>酉(横式)</b>                  |
| ✔ 承(精)      | 列印字型:        | 標楷體(預設)                       |
|             | 列印行高:        | 1.5(預設) 💙                     |
| ✔ 分繕變數表     |              | ✓ 套用自訂的排版參數                   |
| ✔ 附件1       | 列印範圍:        | <b>全部</b> 選擇:                 |
| ✔ 附件2       | 列印用途:        | ● #校及簽核用 ● 發文用                |
| ✔ 附件3       | 安又煖阑或<br>單位: | ● 単選     (全部)       複選     選取 |
| ✔ 附件4       |              | 正本行文單位保密                      |
|             |              | 副本行文單位保密                      |
|             | 🛃 騎級         | <b>建章</b> 维持在一致位罢             |
| -           | - 🛃 條朝       | 【 / 頁碼                        |
| 套用相同文別的選項設定 | 雙西           | ā 梦] ÉD                       |
| 取消          |              | 確定                            |
|             |              |                               |

第3頁,共3頁